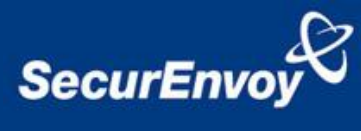

# External Authentication with F5® APM Authenticating Users Using SecurAccess Server by SecurEnvoy

| Contact information |                           |              |
|---------------------|---------------------------|--------------|
| SecurEnvoy          | www.securenvoy.com        | 0845 2600010 |
|                     | Merlin House              |              |
|                     | Brunel Road               |              |
|                     | Theale                    |              |
|                     | Reading                   |              |
|                     | RG7 4AB                   |              |
| Phil Underwood      | Punderwood@securenvoy.com |              |
|                     |                           |              |
| Special thanks to   | 5 The Sterling Centre,    |              |
| Pranav Kumar of     | Eastern Road,             |              |
| TSAvnet for F5      | Bracknell, Berkshire,     |              |
| Integration         | RG12 2PW                  |              |

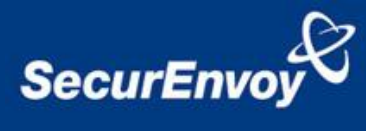

# **1** Contents

| 1 | Cor | ntents                            | .2  |
|---|-----|-----------------------------------|-----|
| 2 | F5( | APM Integration Guide             | . 3 |
| 3 | Pre | Requisites                        | .4  |
| 4 | Tok | enless Authentication (All Types) | .4  |
|   | 4.1 | Configuration of F5® APM          | .4  |
|   | 4.2 | Configuration of SecurEnvoy       | . 8 |
|   | 4.3 | Test Logon (SSL VPN)              | .9  |
|   |     | ,                                 |     |

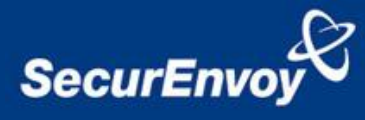

## 2 F5® APM Integration Guide

This document describes how to integrate a F5® APM with SecurEnvoy two-factor Authentication solution called 'SecurAccess'.

F5® APM provides - Secure Application Access to the internal corporate network.

SecurAccess provides two-factor, strong authentication for remote Access solutions (such as F5® APM) without the complication of deploying hardware tokens or smartcards.

Two-Factor authentication is provided by the use of your PIN and your Phone to receive the one time passcode, either by receiving a passcode via SMS, email or by using the Soft Token.

SecurAccess is designed as an easy to deploy and use technology. It integrates directly into any LDAP directory server such as Microsoft's Active Directory and negates the need for additional User Security databases. SecurAccess authentication server is directly integrated with LDAP or Active Directory in real time.

SecurEnvoy Security Server can be configured in such a way that it can use the existing Microsoft password. Utilising the Windows password as the PIN, allows the User to enter their UserID, Windows password and One Time Passcode received upon their mobile phone. This authentication request is passed to the SecurEnvoy Security Server via the RADIUS protocol, where it carries out a Two-Factor authentication. It provides a seemless login into the corporate network environment by the remote User entering three pieces of information. SecurEnvoy utilises a web GUI for configuration, whereas the F5® APM Server environment uses a GUI application. All notes within this integration guide refer to this type of approach.

### The equipment used for the integration process is listed below:

### F5® APM

**Microsoft** (for installation of SecurEnvoy Security Server) Windows 2008 server IIS installed with SSL certificate (required for management and remote administration) Access to Active Directory with an Administrator Account

#### SecurEnvoy

SecurAccess software release v6.2.500

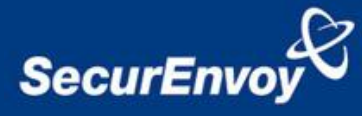

# **3** Pre Requisites

It is assumed that the F5® APM is setup and operational. It is also assumed that the SecurEnvoy Security Server has a suitable account created that has read and write privileges to the Active Directory, if firewalls are between the SecurEnvoy Security server, Active Directory servers, and F5® APM, additional open ports will be required.

# NOTE: SecurEnvoy requires LDAP connectivity either over port 389 or 636 to the Active Directory servers and port 1645 or 1812 for RADIUS communication from the F5® APM.

Only a single configuration is required, this will then support users with SMS sent via Pre-Load and Real Time as well as Soft Tokens, as F5® APM supports RADIUS (Challenge Response). Configuration in this guide refers to this type of approach.

# 4 Tokenless Authentication (All Types)

## 4.1 Configuration of F5® APM

- 1. Using a web browser log into the F5 APM
- In Navigation pane, go to Access Policy – AAA servers – and select RADIUS
- 3. Enter details for the SecurEnvoy server (RADIUS)
  - a. Name
  - b. Set mode to authentication
  - c. Server connection set as Direct
  - d. Add SecurEnvoy server IP address
  - e. Set authentication port to 1812
  - f. Enter the shared secret (requires defining on SecurEnvoy server)
  - g. Set timeout to 10
  - h. Set retries to 1
  - i. Click Finish to complete

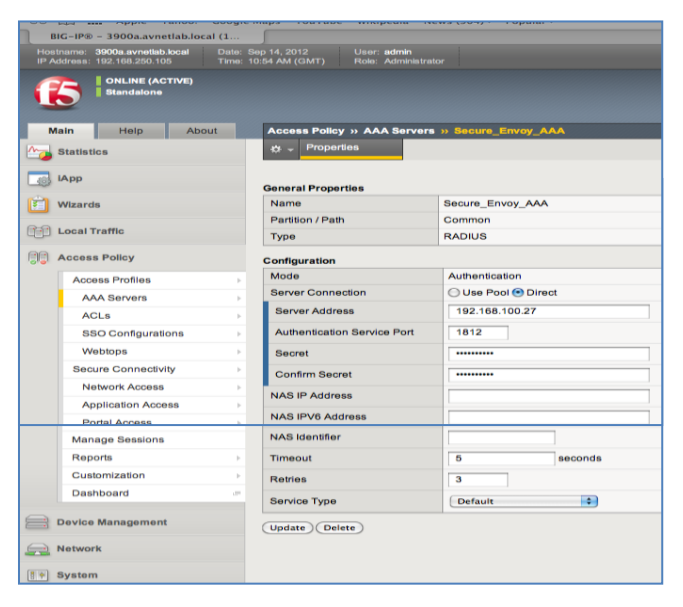

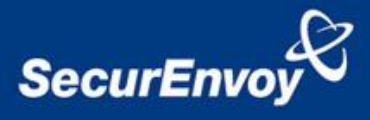

- 4. Now add the AAA server to an existing access-policy or in this example create a new profile.
  - a. Select new profile
  - b. Assign a name
  - c. Set Cookie options to Secure
  - d. Assign Language to English
  - e. Click finished to complete

| General Properties            |                                                                                                    |        |
|-------------------------------|----------------------------------------------------------------------------------------------------|--------|
| Name                          | 86-1                                                                                                    |        |
| Parent Profile                | access                                                                                                    |        |
| Settings                      |                                                                                                    | Custom |
| Inactivity Timeout            | 900 seconds                                                                                                    | 1      |
| Access Policy Timeout         | 300 seconds                                                                                                    | 1      |
| Maximum Session Timeout       | 0 seconds                                                                                                    | 1      |
| Max Concurrent Users          | 0                                                                                                    | 1      |
| Max Sessions Per User         | 0                                                                                                    |        |
| Max In Progress Sessions Per  | 0                                                                                                    | 1      |
| Restrict to Single Client IP  |                                                                                                    |        |
| Configurations                |                                                                                                    |        |
| Logout URI Include            |                                                                                                    |        |
| Logout URI Timeout            | 5 seconds                                                                                                    |        |
| CCO Access Authentication Dom | 1                                                                                                    |        |
| Domain Cookie                 |                                                                                                    |        |
| Cookie Options                | Secure     Persitent     HTTP Only                                                                                                    |        |
| SSO Configuration             | None x                                                                                                    |        |
| Language Settings             |                                                                                                    |        |
| Additional Languages          | Mar (aa)                                                                                                    |        |
| Languages                     | Accepted Languages Explicit, (el) Accepted Languages  (applicit, (el) Accepted Languages  (applicit, (el) Accepted Languages ((el) Accepted Languages ((el) Accepted Languages ((el) Accepted Languages ((el) Accepted Languages ((el) Accepted Langua |        |
|                               |                                                                                                    |        |

5. Navigate to the Access Profiles list, click the name of the profile you wish to add RADIUS authentication. In this example select the access policy named earlier (SE-1).

| Access Policy | » Access Profiles : Access Profiles List |             |               |        |        |                        |                  |
|---------------|------------------------------------------|-------------|---------------|--------|--------|------------------------|------------------|
| 🚓 🚽 Access    | Profile List Windows Group Policy List   |             |               |        |        |                        |                  |
|               |                                          |             |               |        |        |                        |                  |
| *             | Search                                   |             |               |        |        | C                      | reate Import     |
| 🔽 💌 Status    | ▲ Name                                   | Application | Access Policy | Export | Сору   | Virtual Servers        | Partition / Path |
| E 🕨           | SE-1                                     |             | Edit          | Export | Сору   |                        | Common           |
| <b>•</b>      | Wiki_Access                              |             | Edit          | Export | Сору   | wiki_VS<br>wiki_VS_443 | Common           |
| 0 🕨           | access                                   |             | (none)        | (none) | (none) |                        | Common           |
| Delete Apr    | Access Policy                            |             |               |        |        |                        |                  |

- 6. Click the edit access policy for SE-1
  - a. Then select Add New Macro, the following screen is shown.

| ← → C ▲ ▲ bttps://192.168.250                                                                                       | .105/sam/admin/vpe2/                   | public/php/vpe.php?r[accessPolicyName]                           | =/Common/SE-1                  |                           |  |
|----------------------------------------------------------------------------------------------------|----------------------------------------|------------------------------------------------------------------|--------------------------------|---------------------------|--|
| 8 Google 🗋 Bracknell SA 🗋 Warrington SA                                                                             | Facebook C2 The Ch                     | ampion Com 🐠 eBay - one of the UK 🚺 Ba                           | sttlelog / Battlefiel 🌾 N      | lewzbin - Usene           |  |
| 6                                                                                                    |                                        |                                                                  |                                |                           |  |
| Access Policy: /Common/SE-1                                                                                         |                                        | When you click Add Item, the selected ite                        | em is immediately added to you | r access policy.          |  |
| fallback                                                                                                    | Predefined Actions     General Purpose |                                                                  |                                |                           |  |
| Start - Deny                                                                                                    | Logon Page                             | Web form-based logon page for collecting end user<br>credentials | O HTTP 401 Response            | HTTP 401<br>authentica    |  |
| Add New Macro                                                                                                    | External Logon Page                    | Redirect user to externally hosted web form-based<br>logon page  | Full Resource Assign           | Advanced<br>Resources     |  |
| An access policy consists of a start point, actions, and<br>purpose-built set of predefined access policy items, to | Resource Assign                        | Simple assignment of Connectivity Resources                      | O ACL Assign                   | Simple ass<br>Lists (ACL: |  |

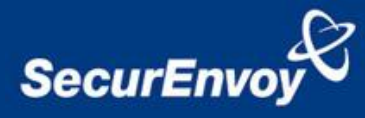

b. Continue through the Macro, the following screen is shown for the Logon Page

| ess Policy: /Common/SE-1 [Edit Endings] (Endings: Allo                                                                                    | Properties Branch R          | les                             |                       |                  |
|----------------------------------------------------------------------------------------------------|------------------------------|---------------------------------|-----------------------|------------------|
|                                                                                                    | Name: Logon Page             |                                 |                       |                  |
| t                                                                                                    | Logon Page Agent             |                                 |                       |                  |
|                                                                                                    | Split domain from full U     | ername No 💌                     |                       |                  |
| w Macro                                                                                                    | Туре                         | Post Variable Name              | Session Variable Name | Read Only        |
| policy consists of a start point, actions, and one or more endings. To in                                                                 | s 1 text 💌                   | username                        | username              | No 👻             |
| set or predenned access poicy items, to simplify access poicy creat<br>started with Device Wizards. On the main pavination pane, expand 3 | 2 password -                 | password                        | password              | No 💌             |
| ager for more on creating and editing an access policy.                                                                                   | 3 none 💌                     | field3                          | field3                | No 💌             |
| nline Help for more Visual Policy Editor basics.                                                                                          | 4 none 💌                     | field4                          | field4                | No 👻             |
|                                                                                                    | 5 none 💌                     | field5                          | field 5               | No 💌             |
|                                                                                                    | Customization                |                                 |                       |                  |
|                                                                                                    | Language                     | en 💌                            | Re                    | set all defaults |
|                                                                                                    | Form Header Text             | Secure Logon<br>for F5 Networks |                       |                  |
|                                                                                                    | Logon Page Input Field<br>#1 | Username                        |                       |                  |
|                                                                                                    | Logon Page Input Field<br>#2 | Password                        |                       |                  |
|                                                                                                    | Logon Page Input Field<br>#3 | Field 3                         |                       |                  |
|                                                                                                    | Logon Page Input Field<br>#4 | Field 4                         |                       |                  |
|                                                                                                    | Logon Page Input Field<br>#5 | Field 5                         |                       |                  |
|                                                                                                    | Lanas Dutter                 | Logon                           |                       |                  |

b Continue through the Macro, the following screen is for setting authentication, select RADIUS auth

| ← → C ▲ ▲ ↓↓↓↓↓↓↓↓↓↓↓↓↓↓↓↓↓↓↓↓↓↓↓↓↓↓↓↓↓↓↓                                                                                                    | .105/sam/admin/vpe2/p  | ublic/php/vpe.php?r[accessPolicyName]=                                                                    | =/Common/SE-1             |                                                                                                    |                            |
|----------------------------------------------------------------------------------------------------|------------------------|----------------------------------------------------------------------------------------------------|---------------------------|----------------------------------------------------------------------------------------------------|----------------------------|
| 8 Google 🗋 Bracknell SA 🗋 Warrington SA                                                                                                    | Facebook C2 The Cha    | mpion Com 🐠 eBay - one of the UK 🚺 Bat                                                                    | ttlelog / Battlefiel 🧌 Ne | wzbin - Usenet Se 🙍 Nagios XI - Logi                                                                | n   🀉 High Elf P           |
| Apply Access Policy                                                                                                    |                        |                                                                                                    |                           |                                                                                                    |                            |
| Access Policy: /Common/SE-1 📑                                                                                                    | O Dynamic ACL          | Assignment of Access Control Lists (ACLs) retrieved<br>from an external directory such as RADIUS or LDAP  | Rule Event                | Raises an iRule ACCESS_POLICY_AGENT_<br>for use with custom iRules scripts                          | EVENT event                |
| Start                                                                                                    | Empty                  | Creates an Empty Action for constructing custom<br>Branch Rules                                           |                           |                                                                                                    |                            |
|                                                                                                    | Authentication         |                                                                                                    |                           |                                                                                                    |                            |
| Add New Macro                                                                                                    | AD Auth                | Active Directory authentication of end user credentials                                                   | O AD Query                | Active Directory query to pull user attribu<br>with resource assignment or other functio<br>Mapping | tes for use<br>ins / Group |
| An access policy consists of a start point, actions, and<br>purpose-built set of predefined access policy items, to                                                                 | Olient Cert Inspection | Check the result of client certificate authentication by the Local Traffic Client SSL profile             | CRLDP Auth                | Certificate Revocation List Distribution Po<br>client certificate authentication                    | int (CRLDP)                |
| You can get started with <u>Device Wizards</u> . On the main<br><i>Policy Manager</i> for more on creating and editing an<br>place are the Optime Units for each final Data. Edited | O HTTP Auth            | HTTP authentication of end user credentials                                                               | DAP Auth                  | LDAP authentication of end user credenti                                                            | als                        |
| Please see the <u>Unline resp</u> for more visual Policy Edito                                                                                                    | C LDAP Query           | LDAP query to pull user attributes for use with resource<br>assignment or other functions / Group Mapping | e 💿 OCSP Auth             | Online Certificate Status Protocol (OCSP)<br>certificate authentication                             | client                     |
|                                                                                                    | On-Demand Cert Auth    | Dynamically initiate an SSL re-handshake and validate the received client certificate                     | RADIUS Auth               | RADIUS authentication of end user crede                                                             | ntials                     |

c. Continue through the Macro, the following screen is for selecting the RADIUS server

| Properties* Branch Rules   |                          |
|----------------------------|--------------------------|
| Name: RADIUS Auth          |                          |
| RADIUS                     |                          |
| AAA Server                 | /Common/Secure_Envoy_AAA |
| Show Extended Error        | Disabled 💌               |
| Max Logon Attempts Allowed | 1 💌                      |
|                            |                          |

d. Continue through the Macro, the following screen is to set the logic for authentication

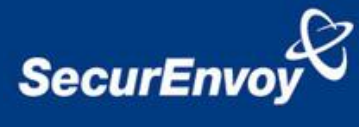

| ← → C ☆ (2010) (192.168.250.105/sam/admin/vpe2/public/php/vpe.php           | p?r[accessPolicyName]=/Common/SE-1                    |
|-----------------------------------------------------------------------------|-------------------------------------------------------|
| 8 Google 🗋 Bracknell SA 🗋 Warrington SA 📑 Facebook 😋 The Champion Com 🐠 eBa | ay - one of the UK 🔢 Battlelog / Battlefiel 🌾 Newzbin |
| fs Apply Access Policy                                                      |                                                       |
| Access Policy: /Common/SE-1 Edit Endings (Endings: Allow, Deny [default])   |                                                       |
| fallback ,Xfallback ,XSuccessful ,                                          |                                                       |
| Start + Logon Page + Deny                                                   |                                                       |
| fallback + Deny                                                             | Select Ending:                                        |
|                                                                             | Allow                                                 |
| Add New Menne                                                               | Deny                                                  |
| Add New Macro                                                               |                                                       |
|                                                                             |                                                       |

e. Once complete, the logic should look like the screenshot below

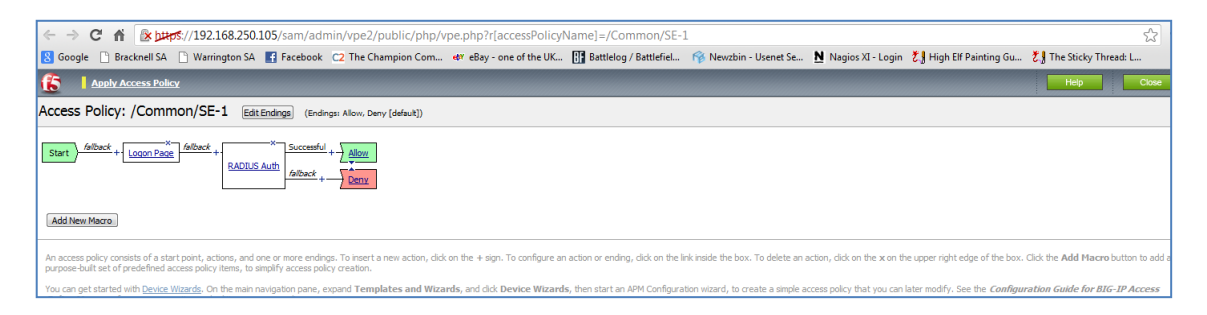

- f. Navigate to Virtual servers (Create virtual server as per F5 guides)
- g. Select the correct Virtual server

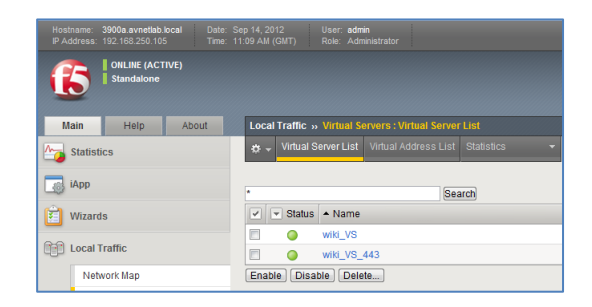

h. Apply access policy to virtual server

| Connection Limit        | 0                                                                                       |
|-------------------------|-----------------------------------------------------------------------------------------|
| Address Translation     | C Enabled                                                                               |
| Port Translation        | C Enabled                                                                               |
| Source Port             | Preserve                                                                                |
| Clone Pool (Client)     | None                                                                                    |
| Clone Pool (Server)     | None                                                                                    |
| Auto Last Hop           | Default                                                                                 |
| Last Hop Pool           | None                                                                                    |
| Analytics Profile       | None  Note: Changes you make might take up to 10 minutes to be reflected in the charts. |
| NAT64                   | Enabled                                                                                 |
| Request Logging Profile | None                                                                                    |
| Access Policy           |                                                                                         |
| Access Profile          | Wiki_Access 💌                                                                           |
| Connectivity Profile    | None 💌                                                                                  |
| Rewrite Profile         | None                                                                                    |
| Citrix & Java Support   | Enabled                                                                                 |
| OAM Support             | Enabled                                                                                 |

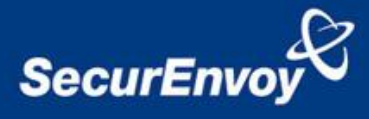

## 4.2 Configuration of SecurEnvoy

Launch the SecurEnvoy admin interface, by executing the Local Security Server Administration link on the SecurEnvoy Security Server.

To Support Pre-Load and Real-Time SMS as well as Soft Tokens the following configuration is required.

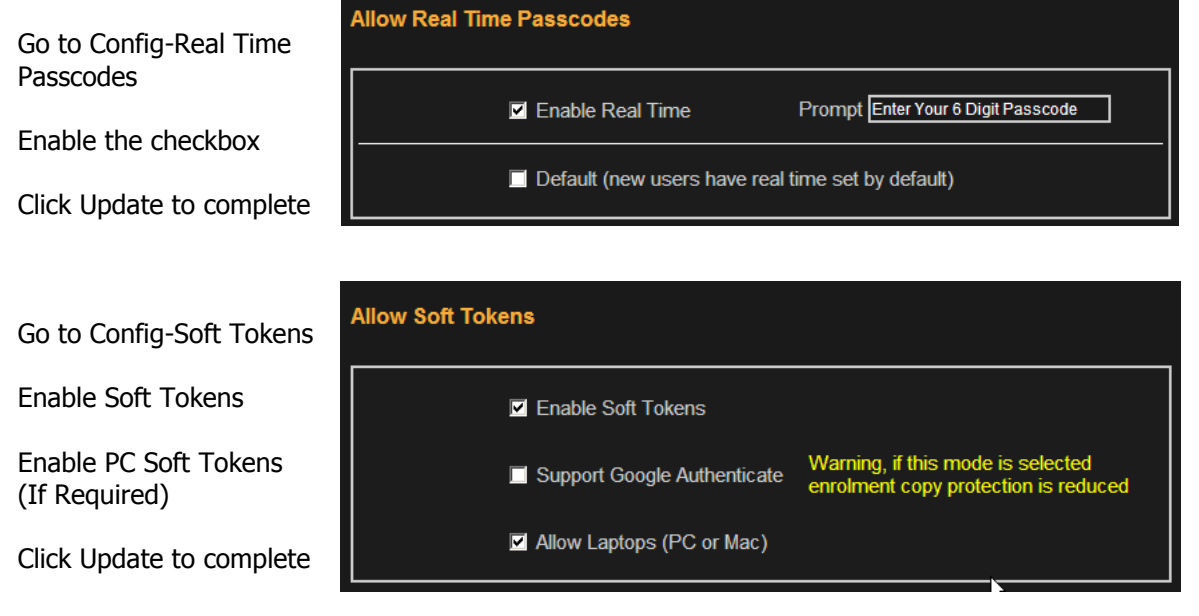

### Click the "Radius" Button

Enter IP address and Shared secret for each F5® APM that wishes to use **SecurEnvoy** Two-Factor authentication.

| NAS IP Address 10.0.10.11               | Format xxx.xxx.xxx or default for undefined IP's |
|-----------------------------------------|--------------------------------------------------|
| Shared Secret qwerty                    |                                                  |
| Authenticate Passcode Only (passw       | rord or pin not required)                        |
| Handle all passcode types in the same w | ay as Real Time Codes 🗹 Access Challange All     |
| Default Domain w2008.com 🗸              | Allow these domains 🗹 w2008.com                  |
|                                         | □ isa                                            |
|                                         | Select All Unselect All                          |

Click checkbox "Handle all passcodes in the same way as Real Time"

Click "Update" to confirm settings.

Click **"Logout"** when finished. This will log out of the Administrative session.

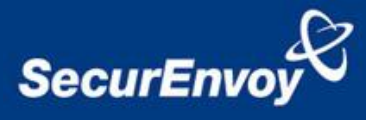

## 4.3 Test Logon (SSL VPN)

Navigate to the relevant URL for the SSL VPN e.g. Https://remote.office.com

User enters their Domain UserID and password, Click  $\cent{``Logon''}$ 

| 6                               |
|---------------------------------|
| Secure Logon<br>for F5 Networks |
| Username                        |
| Password                        |
| Logon                           |
| <b>(5</b> )                     |
| Enter Your 6 Digit Passcode     |
|                                 |
| Logon                           |

User is then prompted for their 6 digit Passcode.

Click "Logon" to complete the logon.